## BlackBerry Vodafone

Accedere alla pagina del portale BlackBerry Internet Service

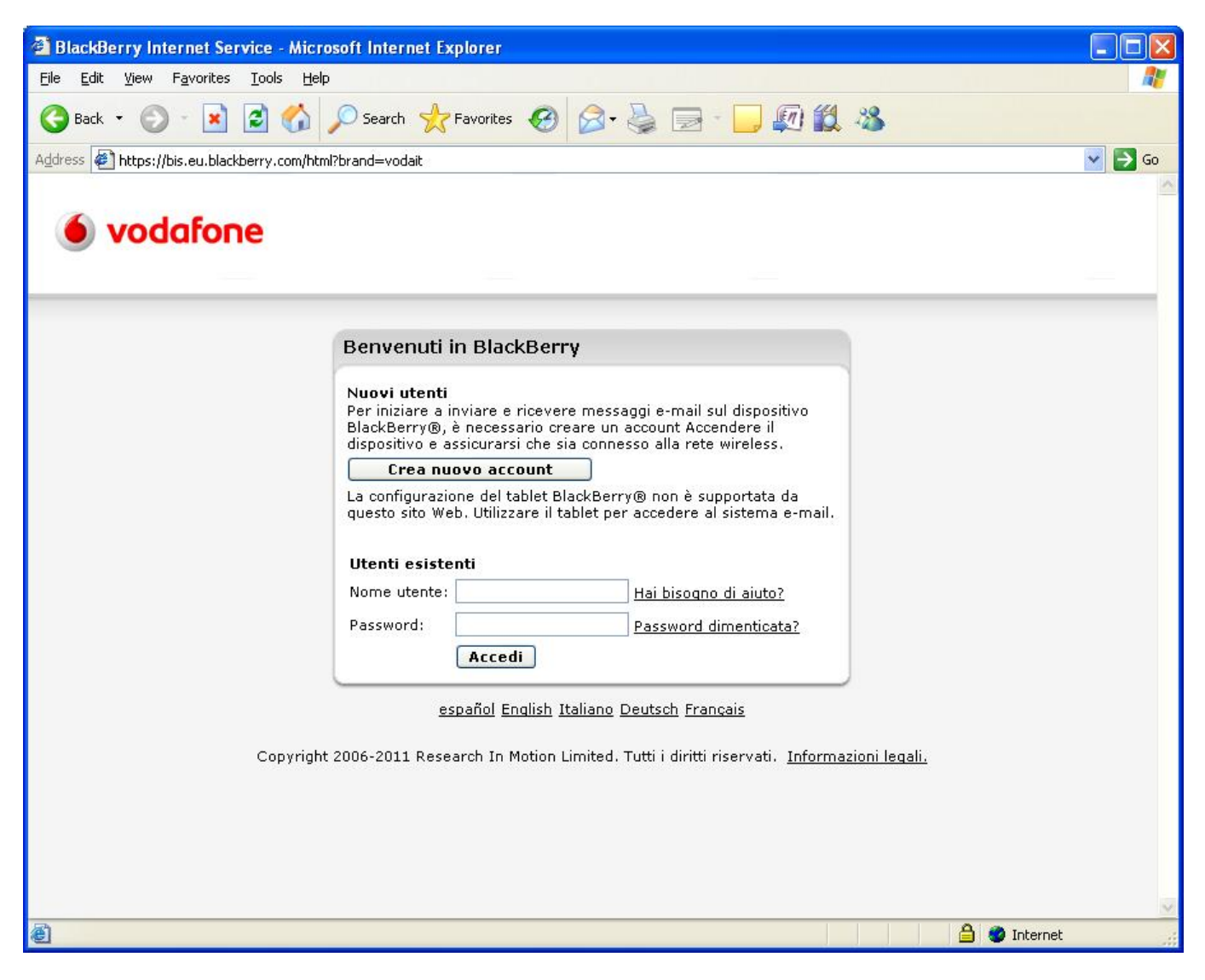

Quindi selezionare la propria casella @units.it

| 🗿 BlackBerry Internet Service -                                 | Microsoft Internet Explorer                                                                     |                   |              |                    |
|-----------------------------------------------------------------|-------------------------------------------------------------------------------------------------|-------------------|--------------|--------------------|
| <u>File E</u> dit <u>V</u> iew F <u>a</u> vorites <u>T</u> ools | Help                                                                                            |                   |              | <b>1</b>           |
| 🌀 Back 👻 🕥 🕤 💌 😰 🚺                                              | 🏠 🔎 Search 🤺 Favorites 🚱 🔗 - 🍃 💭 🎇 🦓                                                            |                   |              |                    |
| Address 🛃 https://bis.eu.blackberry.co                          | ym/html                                                                                         |                   |              | 💌 🋃 Go             |
| • vodafone                                                      |                                                                                                 |                   |              |                    |
|                                                                 | <u>Guida in </u>                                                                                | inea posta eletti | ronica       | <u>Disconnetti</u> |
| SlackBerry.                                                     | Account di posta elettronica                                                                    |                   |              |                    |
| Servizi<br>• Account di posta elettronica                       | Gestire gli account in uso con il dispositivo BlackBerry.                                       |                   |              |                    |
| Impostazioni                                                    | Account di posta elettronica                                                                    | Modific           | a Filtri     | Elimina            |
| Cambio dispositivo<br>Lingua                                    |                                                                                                 | <u>N</u>          | T            | 9                  |
| Password                                                        | ✓ <u>@@units.it</u>                                                                             | <u>N</u>          | Y            | 9                  |
| Guida                                                           | Configura altro account e-mail                                                                  | N                 | Ŧ            | B                  |
| Copyright 2006-20                                               | 11 Research In Motion Limited. Tutti i diritti riservati. <u>Contratto per l'utente finale.</u> | Informazioni leo  | <u>qali.</u> |                    |
| 🕘 Done                                                          |                                                                                                 |                   | Interne      | t                  |

quindi cliccare su impostazioni

3/4

| BlackBerry Internet Service - N                                   | Aicrosoft Internet Explorer                                                                                                    |                                                                                                    |             |
|-------------------------------------------------------------------|----------------------------------------------------------------------------------------------------|----------------------------------------------------------------------------------------------------|-------------|
| <u>File E</u> dit <u>V</u> iew F <u>a</u> vorites <u>T</u> ools   | Help                                                                                                    |                                                                                                    | 1           |
| 🌀 Back 🝷 🕥 - 💌 🖻 🦿                                                | 🖒 🔎 Search   havorites                                                                                                    | 🖉 - 🍃 🔄 - 🗾 🕼 🎎 🚳                                                                                                    |             |
| Address 🛃 https://bis.eu.blackberry.com                           | n/html                                                                                                    |                                                                                                    | 💌 🋃 Go      |
| 🖲 vodafone                                                        |                                                                                                    |                                                                                                    |             |
|                                                                   |                                                                                                    | <u>Guida in linea posta elettronica</u>                                                                                                    | Disconnetti |
| BlackBerry.                                                       | ascagnetto@units.it                                                                                                    |                                                                                                    |             |
| Servizi<br>• Account di posta elettronica                         | Impostazioni generali 🕴                                                                                                    | (mpostazioni avanzate                                                                                                    |             |
| Impostazioni<br>Cambio dispositivo<br>Lingua<br>Password<br>Guida | Nome account di posta elettronio<br>Rispondi a:<br>Nome:<br>Nome utente:<br>Password:<br>Firma:<br>Ccn automatico a:<br>Sincronizza | :a: @units.it   @units.it   @units.it   @units.it   @   @   Sent by BlackBerry Device   @   Nota: separare i diversi indirizzi con un punto e virgola   Posta eliminata @ Annulla Salva |             |
| <                                                                 |                                                                                                    |                                                                                                    |             |
| e                                                                 |                                                                                                    | 🔒 🔮 Interne                                                                                                    | t 🔐         |

infine su impostazioni avanzate selezionare SSL verificando che la porta sia la 993

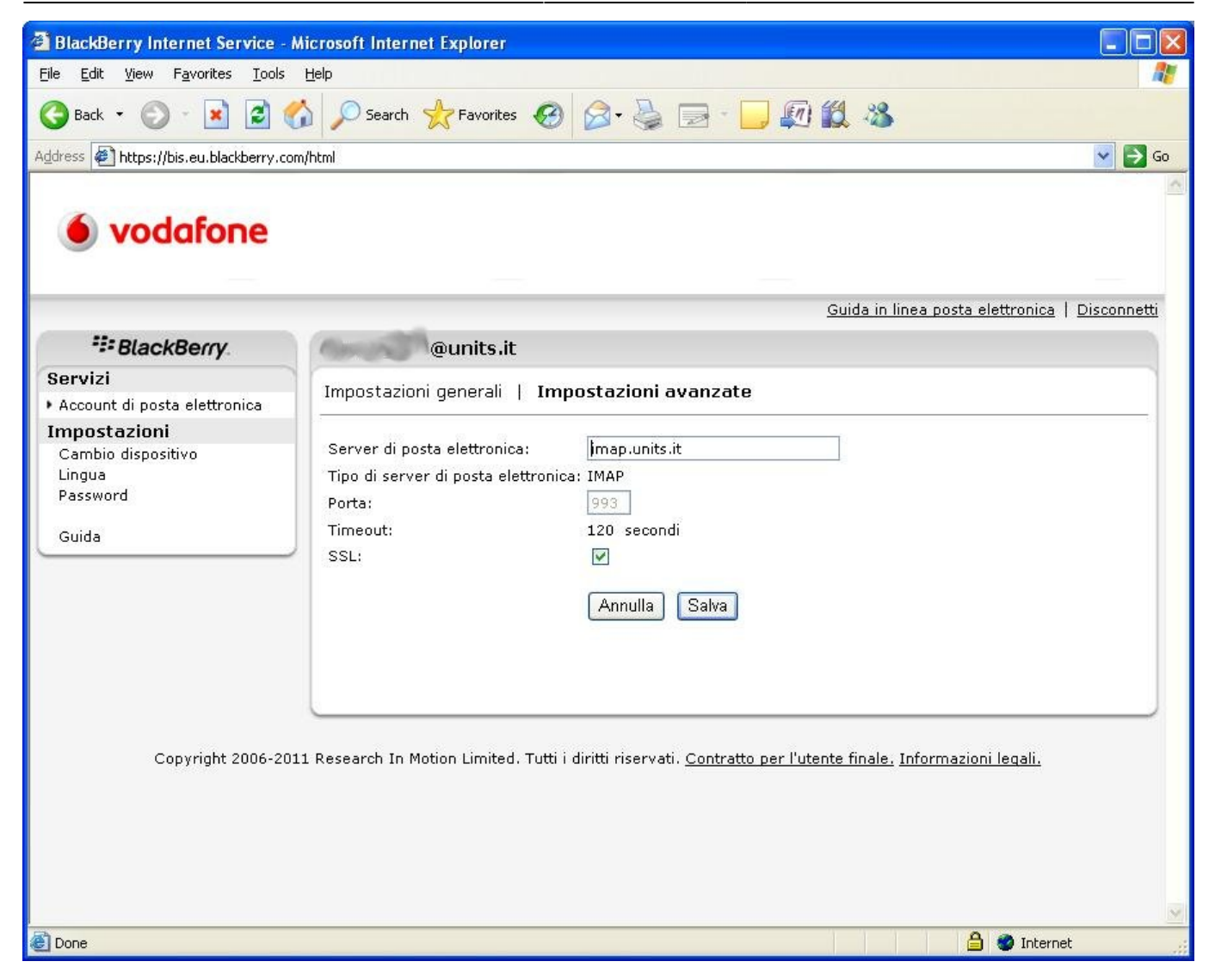

From: https://docu.units.it/dokuwiki/ - Area dei Servizi ICT - Documentation Permanent link: https://docu.units.it/dokuwiki/servizi:guide:blackberry

Last update: 2011/11/14 14:03 (13 anni fa)

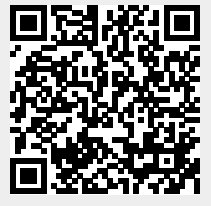